## ΟΔΗΓΙΕΣ ΗΛΕΚΤΡΟΝΙΚΗΣ ΥΠΟΒΟΛΗΣ ΑΙΤΗΣΗΣ ΓΙΑ ΥΠΑΓΩΓΗ ΣΕ ΚΑΤΩΤΕΡΗ ΑΣΦΑΛΙΣΤΙΚΗ ΚΑΤΗΓΟΡΙΑ (Ν. 4331/2015 άρθρο 39)

### ΝΕΟ ΑΣΦΑΛΙΣΤΙΚΟ – ΕΛΕΥΘΕΡΟΙ ΕΠΑΓΓΕΛΜΑΤΙΕΣ

Στην κεντρική σελίδα του e-TΣΜΕΔΕ υπάρχουν δύο σύνδεσμοι προς της σελίδα για την ηλεκτρονική αίτηση υπαγωγής σε κατώτερη ασφαλιστική κατηγορία.

## Ο ένας βρίσκεται στην σχετική ανακοίνωση

| ΑΝΑΚΟΙΝΩΣΗ - 03/08/2015                                                                                                    |
|----------------------------------------------------------------------------------------------------|
| Σας ενημερώνουμε ότι είναι διαθέσιμη η εφαρμογή με την οποία θα μπορείτε να υποβάλετε αίτημα για υπαγωγή α<br>κατώτερη ασφαλιστική κατηγορία (κατ΄εφαρμογή του άρθρου 39, του Ν.4331/2015) που αφορά στους ελεύθερου<br>επαγγελματίες που υπάγονται στο "νέο" ασφαλιστικό.<br>Για να χρησιμοποιήσετε την εφαρμογή πατήστ <mark>ε εδώ.</mark> |
| Εκ της Διευθύνσεως Συντάξεων και Ασφάλισης 🗞                                                                                                    |

# και ο άλλος στην δεξιά πλευρική στήλη

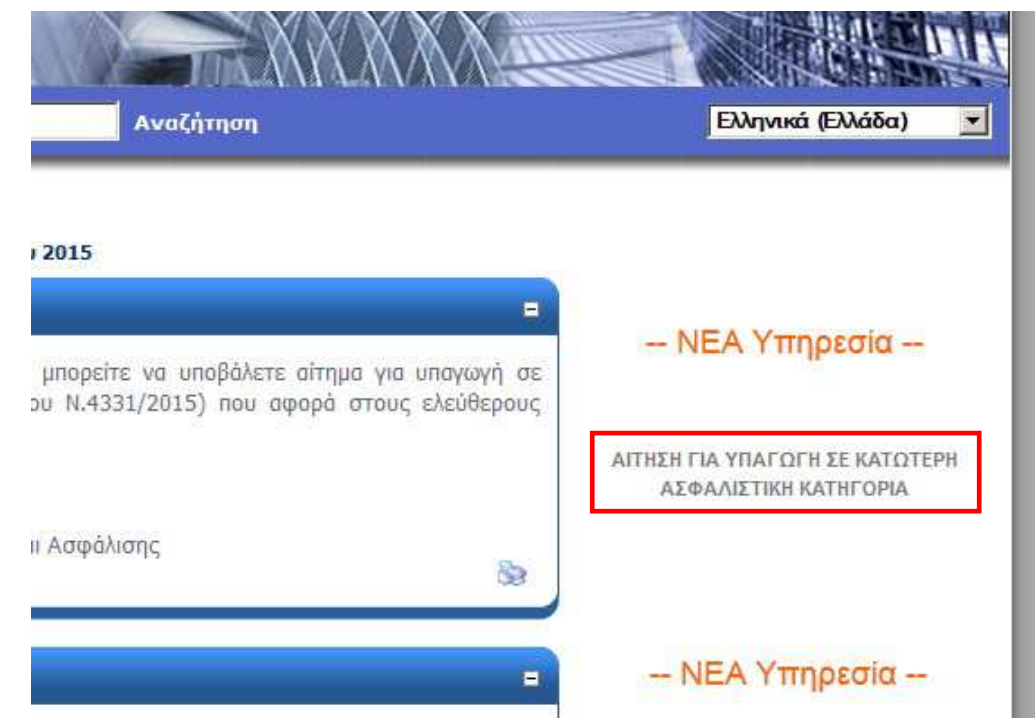

Κατά την είσοδο σας στην σελίδα για την ηλεκτρονική αίτηση υπαγωγής σε κατώτερη ασφαλιστική κατηγορία, σας εμφανίζονται γενικές πληροφορίες σχετικά με τις διατάξεις του Ν.4331/2015 αρ.39 και καλείστε να συμπληρώσετε τον Α.Μ. σας στο ΤΣΜΕΔΕ και το ΤΕΕ, καθώς και τον ΑΦΜ και τον ΑΜΚΑ σας, προκειμένου να συνδεθείτε.

# ΑΙΤΗΣΗ ΓΙΑ ΥΠΑΓΩΓΗ ΣΕ ΚΑΤΩΤΕΡΗ ΑΣΦΑΛΙΣΤΙΚΗ ΚΑΤΗΓΟΡΙΑ (άρθρο 39, του Ν.4331/2015) ΔΑΡΘΡΟ 39, ΤΟΥ Ν.4331/2015 (ΦΕΚ 69Α/02.07.2015) ΕΓΚΥΚΛΙΟΣ ΤΟΥ ΥΠΟΥΡΓΕΙΟΥ ΕΡΓΑΣΙΑΣ, ΚΟΙΝΩΝΙΚΗΣ ΑΣΦΑΛΙΣΗΣ ΚΑΙ ΚΟΙΝΩΝΙΚΗΣ ΑΛΛΗΛΕΓΓΥΗΣ (ΑΔΑ :Ω1Ρ6465Θ1Ω-ΡΜΚ) Με το άρθρο 39 του Ν.4331/2015 οι ασφαλισμένοι του ΕΤΑΑ-Τομείς Μηχανικών και Ε.Δ.Ε. που ασκούν ελεύθερο επάγγελμα και υπάγονται στο "ΝΕΟ" ασφαλιστικό (δηλαδή έχουν ασφαλιστεί για πρώτη φορά σε φορέα κύριας ασφάλισης μετά την 01.01.1993), έχουν τη δυνατότητα επιλογής κατώτερης ασφαλιστικής κατηγορίας. Εάν πληροίτε τις ανωτέρω προϋποθέσεις και επιθυμείτε να επιλέξετε κατώτερη ασφαλιστική κατηγορία μπορείτε να υποβάλλετε τη σχετική αίτηση.

Σας ενημερώνουμε ότι για να υλοποιηθεί το αίτημά σας θα πρέπει κατά την υποβολή της σχετικής αίτησης να μην έχετε οφειλές προς το ΕΤΑΑ-Τομείς Μηχανικών και ΕΔΕ ή σε περίπτωση ύπαρξης οφειλών να έχετε υπαχθεί σε καθεστώς ρύθμισης και να είστε ενήμεροι.

#### Στοιχεία αιτούντος

Τα στοιχεία που ζητούνται παρακάτω αποσκοπούν στην επιβεβαίωση της ταυτότητάς σας, προκειμένου στην συνέχεια να εξεταστεί η αίτησή σας. Προσπαθήστε να συμπληρώσετε τα στοιχεία όσο το δυνατόν σε συμφωνία με τα στοιχεία που έχει στην διάθεσή του το ΤΣΜΕΔΕ.

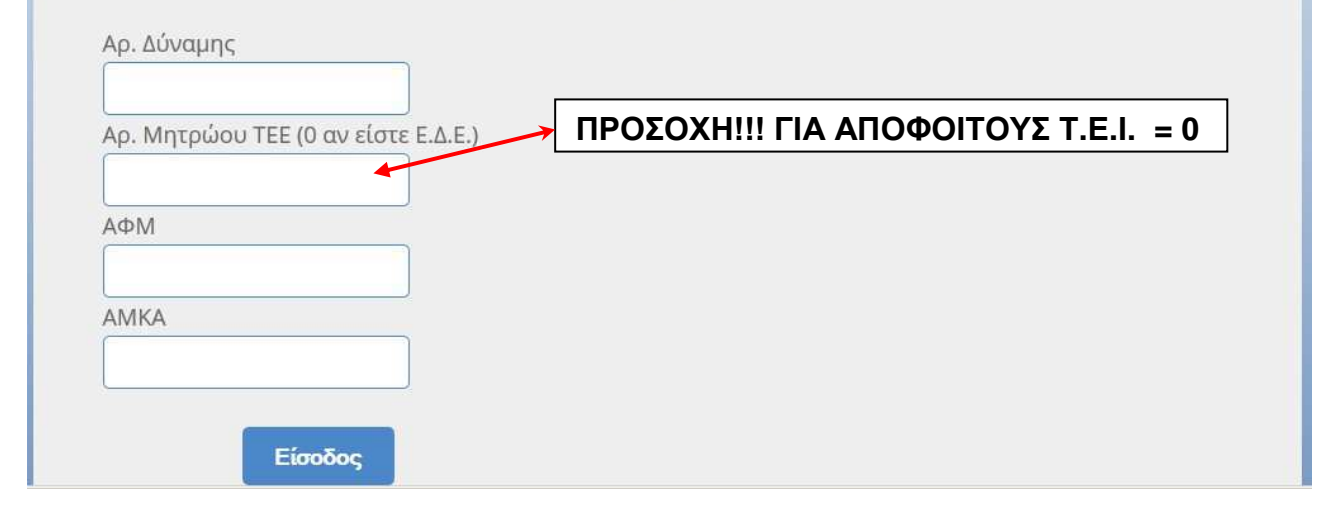

#### Πληκτρολογήστε τα στοιχεία σας:

| Αρ. Μητρώοι | υ ΤΕΕ (Ο αν είσ | τε Ε.Δ.Ε.) |
|-------------|-----------------|------------|
|             |                 |            |
| ΑФМ         |                 | _          |
|             |                 |            |
| АМКА        |                 | _          |
|             |                 |            |

#### ΣΗΜΕΙΩΣΗ

Αν είστε σίγουρος ότι έχετε συμπληρώσει τα στοιχεία, που σας ζητούνται σωστά, και παρ' όλα αυτά το σύστημα δεν σας επιτρέπει να συνδεθείτε, τότε είναι πιθανό ότι τα στοιχεία σας, όπως είναι καταχωρημένα στο μητρώο μας, είναι λανθασμένα ή ελλιπή.

Θα πρέπει να απευθυνθείτε στο ΤΣΜΕΔΕ για την διόρθωση ή συμπλήρωσή τους Εφόσον τα στοιχεία που δώσατε συμφωνούν με αυτά που έχει το ΤΣΜΕΔΕ στο μητρώο του, θα εμφανιστούν τα παρακάτω στοιχεία:

|                                                                                      | Alloovozol                                                                                                    |
|--------------------------------------------------------------------------------------|----------------------------------------------------------------------------------------------------|
| ΣΤΟΙΧΕΙΑ                                                                             | ΑΠΟ ΤΗΝ ΚΑΡΤΕΛΑ ΤΟΥ ΑΣΦΑΛΙΣΜΕΝΟΥ                                                                                                    |
| Αρ. Δύναμης :<br>Αρ. Μητρώου ΤΕΕ :<br>Α.Φ.Μ. :<br>Α.Μ.Κ.Α. :<br>Επώνυμο :<br>Όνομα : | Ασφαλιστικό : <b>ΝΕΟ</b><br>Ελεύθερος Επαγγελματίας : <b>ΝΑΙ</b><br>Ασφ. κατηγορία κλάδου Κύριας Σύνταξης : <b>3η</b><br>Ασφ. κατηγορία Ειδικής Προσαύξησης : <b>1η</b> |
| 3                                                                                    |                                                                                                    |

Αν επιλέξετε την «Δημιουργία Νέας Αίτησης» θα εμφανιστεί η παρακάτω φόρμα:

# ΑΙΤΗΣΗ ΓΙΑ ΥΠΑΓΩΓΗ ΣΕ ΚΑΤΩΤΕΡΗ ΑΣΦΑΛΙΣΤΙΚΗ ΚΑΤΗΓΟΡΙΑ (άρθρο 39,του Ν.4331/2015)

| <mark>άν το επιθυμείτε, έχετε τη δυνατότητα να επιλέξετε, είτε την ίδια ασφαλιστική κατηγορία στον Κλάδο τη<br/>την Ειδική Προσαύξηση, είτε διαφορετική στον Κλάδο της Κύριας Σύνταξης και διαφορετική στην Ειδική Γ<br/>π.χ.Εάν έχετε υπαχθεί υποχρεωτικά στην 3η ασφαλιστική κατηγορία στον Κλάδο της Κύριας Σύνταξης και στ<br/>πορείτε να επιλέξετε να υπαχθείτε στην 1η ασφαλιστική κατηγορία στον Κλάδο της Κύριας Σύνταξης και στη 2η<br/>την. Ειδική Προσαύξηση, είτε να επιλέξετε να υπαχθείτε στη 1η ασφαλιστική κατηγορία στον Κλάδο Κύριας<br/>ωφαλιστική κατηγορία στην Ειδική Προσαύξηση).</mark> | ι <b>ς Κύριας Σύνταξης και</b><br>Ι <b>ροσαύξηση.</b><br>ην Ειδική Προσαύξηση<br>ασφαλιστική κατηγορία<br>Σύνταξης και στην 1r |
|----------------------------------------------------------------------------------------------------|----------------------------------------------------------------------------------------------------|
| ας γνωρίζουμε ότι η ασφαλιστική κατηγορία των κλάδων Επικουρικής Ασφάλισης. Ασθένειας και Πρό<br>ίναι πάντα η ίδια με την ασφαλιστική κατηγορία του κλάδου Κύριας Σύνταξης.                                                                                                    | νοιας του Τ.Σ.Μ.Ε.Δ.Ε.,                                                                                                    |
| ε <b>πιθυμητή ασφαλιστική κατηγορία στον κλάδο Κύριας Σύνταξης (Έχετε υπαχθεί υποχρεωτικά<br/>ισφαλιστική κατηγορία)</b><br>Ο Δεν επιθυμώ να αλλάξω ασφαλιστική κατηγορία στον κλάδο Κύριας Σύνταξης<br>Ο Επιθυμώ να υπαχθώ στην 1η ασφαλιστική κατηγορία<br>Ο Επιθυμώ να υπαχθώ στην 2η ασφαλιστική κατηγορία                                                                                                    | στην 3η                                                                                                    |
| τ <b>πιθυμητή ασφαλιστική κατηγορία στην Ειδική Προσαύξηση (Έχετε υπαχθεί υποχρεωτικά στι<br/>κ<mark>ατηγορία)</mark><br/>C Δεν επιθυμώ να αλλάξω ασφαλιστική κατηγορία στην Ειδική Προσαύξηση</b>                                                                                                    | ην 1η ασφαλιστική                                                                                                    |
| ε <b>πιθυμώ να υπαχθώ σε κατώτερη ασφαλιστική κατηγορία:</b><br>C Από: 01/01/2015<br>C Από: 01/01/2016                                                                                                    |                                                                                                    |
| <b>ιιεύθυνση <mark>e-mail :</mark><br/>ομπληρώστε προσεκτικά το e-mail σας. Σε αυτό θα σας ενημερώνουμε για την εξέλιξη του αιτήματός σας.</b>                                                                                                    |                                                                                                    |

Αποσύνδεση

Επιλέξτε την ασφαλιστική κατηγορία, στην οποία επιθυμείτε να υπαχθείτε στην Κύρια Σύνταξη και την Επικουρική Σύνταξη αντίστοιχα, και συμπληρώστε το e-mail σας:

| ΑΙΤΗΣΗ ΓΙΑ ΥΠΑΓΩΓΗ ΣΕ ΚΑΤΩΤΕΡΗ ΑΣΦΑΛΙΣΤΙΚΗ ΚΑΤΗΓΟΡΙΑ<br>(άρθρο 39,του Ν.4331/2015)                                                                                                    |  |  |
|----------------------------------------------------------------------------------------------------|--|--|
| Αποσύνδεση                                                                                                    |  |  |
| <b>τε τη δυνατότητα να επιλέξετε, είτε την ίδια ασφαλιστική κατηγορία στον Κλάδο της Κύριας Σύνταξης κα<br/>τη, είτε διαφορετική στον Κλάδο της Κύριας Σύνταξης και διαφορετική στην Ειδική Προσαύξηση.<br/>υποχρεωτικά στην 3η ασφαλιστική κατηγορία στον Κλάδο της Κύριας Σύνταξης και στην Ειδική Προσαύξηση</b><br>α υπαχθείτε στην 1η ασφαλιστική κατηγορία στον Κλάδο της Κύριας Σύνταξης και στην Ειδική Προσαύξηση<br>η, είτε να επιλέξετε να υπαχθείτε στη 1η ασφαλιστική κατηγορία στον Κλάδο Κύριας Σύνταξης και στην<br>στην Ειδική Προσαύξηση). |  |  |
| ασφαλιστική κατηγορία των κλάδων Επικουρικής Ασφάλισης, Ασθένειας και Πρόνοιας του Τ.Σ.Μ.Ε.Δ.Ε<br>ην ασφαλιστική κατηγορία του κλάδου Κύριας Σύνταξης.                                                                                                    |  |  |
| <b>τική κατηγορία στον κλάδο Κύριας Σύνταξης (Έχετε υπαχθεί υποχρεωτικά στην 3η<br/>ορία)</b><br>ξω ασφαλιστική κατηγορία στον κλάδο Κύριας Σύνταξης<br>στην 1η ασφαλιστική κατηγορία<br>στην 2η ασφαλιστική κατηγορία                                                                                                    |  |  |
| <b>τική κατηγορία στην Ειδική Προσαύξηση (Έχετε υπαχθεί υποχρεωτικά στην 1η ασφαλιστική</b><br>ξω ασφαλιστική κατηγορία στην Ειδική Προσαύξηση                                                                                                    |  |  |
| ι σε κατώτερη ασφαλιστική κατηγορία:                                                                                                    |  |  |
| ά το e-mail σας. Σε αυτό θα σας ενημερώνουμε για την εξέλιξη του αιτήματός σας.                                                                                                    |  |  |
| ά το e-mail σας. Σε αυτό θα σας ενημερώνουμε για την εξέλιξη του αιτήματός σας.                                                                                                    |  |  |

# Επιλέγοντας «Υποβολή Αίτησης» εμφανίζονται τα στοιχεία της αίτησής σας:

# ΑΙΤΗΣΗ ΓΙΑ ΥΠΑΓΩΓΗ ΣΕ ΚΑΤΩΤΕΡΗ ΑΣΦΑΛΙΣΤΙΚΗ ΚΑΤΗΓΟΡΙΑ (άρθρο 39,του Ν.4331/2015)

|                |                                                                     | Αποσύνδεση                                                    |
|----------------|---------------------------------------------------------------------|---------------------------------------------------------------|
|                | Αρ. Πρωτοκόλλου:                                                    |                                                               |
|                | Ημ/νία Αίτησης: <b>04/08/2015</b>                                   |                                                               |
| Ονοματεπώνυμο: | Κατ' εφαρμογή του άρθρου 39, το                                     | u N.4331/2015 :                                               |
|                | Για τους Κλάδους Κύριας Σύνταξη<br>Ασθένειας και Πρόνοιας του Τ.Σ.Ν | ις, Επικουρικής Ασφάλισης,<br>4.Ε.Α.Ε. επιθυμώ να υπαγθώ στον |
| λ.Μ. ΤΣΕ:      | 1η ασφαλιστική κατηγορία.                                           | and the second second second                                  |
| Δ.Φ.Μ.:        | Για την Ειδική Προσαύξηση <b>δεν ε</b><br>κατηγορία.                | <b>πιθυμώ</b> να αλλάξω ασφαλιστική                           |
| A.M.K.A.:      | (contracting process)                                               |                                                               |
| -mail:         | Επιθυμώ αναδρομική ισχύ των πα<br>01/01/2015.                       | ιραπάνω μεταβολών από                                         |
|                | -                                                                   |                                                               |

Επιλέγοντας «Οριστική Υποβολή», η αίτησή σας καταχωρείται και εμφανίζεται ο ηλεκτρονικός αριθμός πρωτοκόλλου που έλαβε:

|                                          | Αποσύνδεση                                                                                                    |
|------------------------------------------|----------------------------------------------------------------------------------------------------|
|                                          | Αρ. Πρωτοκόλλου: <b>551</b><br>Ημ/νία Αίτησης: <b>04/08/2015</b>                                                                                               |
| νοματεπώνυμο:                            | Κατ' εφαρμογή του άρθρου 39, του Ν.4331/2015 :                                                                                                    |
| Μ. ΤΣΜΕΔΕ:                               | Για τους Κλάδους Κύριας Σύνταξης, Επικουρικής Ασφάλισης.<br>Ασθένειας και Πρόνοιας του Τ.Σ.Μ.Ε.Δ.Ε. επιθυμώ να υπαχθώ στην<br><b>1η</b> ασφαλιστική κατηγορία. |
| Ф.М.:                                    | Για την Ειδική Προσαύξηση <b>δεν επιθυμώ</b> να αλλάξω ασφαλιστική<br>κατηγορία.                                                                               |
| mail:                                    | Επιθυμώ αναδρομική ισχύ των παραπάνω μεταβολών από 01/01/2015.                                                                                                 |
| Η Αίτησή σας έχει αποθηκευ<br>Εαν θέλετε | ιτεί. Συνδεθείτε τις επόμενες ημέρες για να παρακολουθήσετε την εξέλιξή της.<br>: να ακυρώσετε την αίτησή σας, επιλέξτε 'Ακύρωση Αίτησης'.                     |

Όπως αναφέρει και το μήνυμα που εμφανίζεται, μπορείτε να συνδεθείτε ξανά τις επόμενες ημέρες, προκειμένου να δείτε την πορεία της αίτησής σας. Οδηγίες γι' αυτό θα βρείτε παρακάτω.

Μέχρι να εξεταστεί το αίτημά σας από το ΤΣΜΕΔΕ, έχετε την δυνατότητα να το ακυρώσετε, επιλέγοντας «Ακύρωση».

## ΓΙΑ ΝΑ ΔΕΙΤΕ ΤΗΝ «ΠΟΡΕΙΑ» ΤΗΣ ΑΙΤΗΣΗΣ ΣΑΣ :

Μπορείτε να επανέρχεστε στην σελίδα του e-ΤΣΜΕΔΕ για να παρακολουθείτε την πορεία της αίτησής σας.

Για να το κάνετε αυτό επισκεφθείτε το e-TΣΜΕΔΕ, ακολουθείστε τους σχετικούς συνδέσμους και συμπληρώστε τα στοιχεία σας προκειμένου να συνδεθείτε, όπως κάνατε και για την υποβολή της αίτησης.

Αφού συνδεθείτε, θα εμφανιστούν τα στοιχεία σας:

| Αρ. Δύναμης :    |                                                      |  |
|------------------|------------------------------------------------------|--|
| ρ. Μητρώου ΤΕΕ : | Ασφαλιστικό : <b>ΝΕΟ</b>                             |  |
| Α.Φ.Μ. :         | Ελεύθερος Επαγγελματίας : <b>ΝΑΙ</b>                 |  |
| A.M.K.A. :       | Ασφ. κατηγορία κλάδου Κύριας Σύνταξης : <b>3η</b>    |  |
| Επώνυμο :        | Ασφ. κατηγορία Ειδικής Προσαύξησης : <b>1η</b>       |  |
| Όνομα :          | a gonom marken over gen over                         |  |
| Έχετε ήδη υποβά  | ίλει την αίτηση με Αρ. Πρωτοκόλλου: 551 / 04.08.2015 |  |

Επιλέγοντας «Προβολή Αίτησης» εμφανίζονται τα στοιχεία της αίτησής σας

|                                   | Αρ. Πρωτοκόλλου: <b>551</b>                                                                                                    |
|-----------------------------------|----------------------------------------------------------------------------------------------------|
|                                   | Ημ/νία Αίτησης: <b>04/08/2015</b>                                                                                                    |
| νοματεπώνυμο:                     | Κατ' εφαρμογή του άρθρου 39, του Ν.4331/2015 :                                                                                                    |
| .Μ. ΤΣΜΕΔΕ:<br>.Μ. ΤΣΕ:           | Για τους Κλάδους Κύριας Σύνταξης, Επικουρικής Ασφάλισης,<br>Ασθένειας και Πρόνοιας του Τ.Σ.Μ.Ε.Δ.Ε. επιθυμώ να υπαχθώ στην<br><b>1η</b> ασφαλιστική κατηγορία. |
| .Φ.M.:                            | Για την Ειδική Προσαύξηση <b>δεν επιθυμώ</b> να αλλάξω ασφαλιστική<br>κατηγορία                                                                                |
| .M.K.A.:                          | κατηγορία.                                                                                                    |
| -mail:                            | Επιθυμώ αναδρομική ισχύ των παραπάνω μεταβολών από<br>01/01/2015.                                                                                              |
| Η Αίτησή σας έχει αποθηκευτεί. Συ | νδεθείτε τις επόμενες ημέρες για να παρακολουθήσετε την εξέλιξή της.                                                                                           |
| Εαν θέλετε να ακι                 | υρώσετε την αίτησή σας, επιλέξτε 'Ακύρωση Αίτησης'.                                                                                                    |
|                                   |                                                                                                    |

Όπως και πριν και μέχρι να εξεταστεί το αίτημά σας από το ΤΣΜΕΔΕ, έχετε την δυνατότητα να το ακυρώσετε, επιλέγοντας «Ακύρωση».

Αν συνδεθείτε (με τον γνωστό τρόπο) αφού έχει ολοκληρωθεί η επεξεργασία της αίτησής σας και εφόσον αυτή έχει εγκριθεί θα εμφανιστούν τα στοιχεία σας, όπως θα έχουν πλέον διαμορφωθεί:

|                                           | Αποσύνδεση                                                 |  |
|-------------------------------------------|------------------------------------------------------------|--|
| ΣΤΟΙΧΕΙΑ ΑΠΟ ΤΗΝ ΚΑΡΤΕΛΑ ΤΟΥ ΑΣΦΑΛΙΣΜΕΝΟΥ |                                                            |  |
| Αρ. Δύναμης :                             |                                                            |  |
|                                           | Αφαλιστικό : ΝΕΟ<br>Ελεύθεοος Επαγγελματίας : ΝΔΙ          |  |
| A.M.K.A. :                                | Ασφ. κατηγορία κλάδου Κύριας Σύνταξης : 1η                 |  |
| Επώνυμο :                                 | Ασφ. κατηγορία Ειδικής Προσαύξησης : <b>1η</b>             |  |
| Όνομα Ι                                   |                                                            |  |
| Δεν έχετε δικαίωμα υποβολής αίτησης       | ;, διότι υπάγεστε ήδη στην κατώτερη Ασφαλιστική Κατηγορία. |  |

Επιλέγοντας «Προβολή Αίτησης» εμφανίζονται τα στοιχεία της αίτησής σας

|               | An Dourouáilann EF4                                                                                |
|---------------|----------------------------------------------------------------------------------------------------|
|               | Ημ/νία Αίτησης: 04/08/2015                                                                         |
| νοματεπώνυμο: | Κατ' εφαρμογή του άρθρου 39, του Ν.4331/2015 :                                                     |
| .Μ. ΤΣΜΕΔΕ:   | Για τους Κλάδους Κύριας Σύνταξης, Επικουρικής Ασφάλισης,                                           |
| .Μ. ΤΣΕ:      | Ασθενειας και Προνοιας του Γ.Σ.Μ.Ε.Δ.Ε. επιθυμω να υπαχθώ στην<br><b>1η</b> ασφαλιστική κατηγορία. |
| Ф.М.:         | Για την Ειδική Προσαύξηση <b>δεν επιθυμώ</b> να αλλάξω ασφαλιστική<br>κατηγορία.                   |
| -mail:        | Επιθυμώ αναδρομική ισχύ των παραπάνω μεταβολών από<br>01/01/2015.                                  |

Αν αντίθετα η αίτησή σας έχει απορριφθεί, τότε τα στοιχεία που θα εμφανιστούν όταν επιλέξετε «Προβολή Αίτησης» θα μοιάζουν με τα παρακάτω:

|                  | Αποσύνδεση                                                                                                    |  |
|------------------|----------------------------------------------------------------------------------------------------|--|
|                  | Αρ. Πρωτοκόλλου: <b>551</b>                                                                                                    |  |
|                  | Ημ/νία Αίτησης: <b>04/08/2015</b>                                                                                                    |  |
| Ονοματεπώνυμο:   | Κατ' εφαρμογή του άρθρου 39, του Ν.4331/2015 :                                                                                        |  |
| Α.Μ. ΤΣΜΕΔΕ:     | Για τους Κλάδους Κύριας Σύνταξης, Επικουρικής Ασφάλισης,                                                                              |  |
| Α.Μ. ΤΣΕ:        | Ασθένειας και προνοίας του Τ.Σ.Μ.Ε.Δ.Ε. επιθυμώ να υπάχθω στην<br><b>1η</b> ασφαλιστική κατηγορία,                                    |  |
| Α.Φ.Μ.:          | Για την Ειδική Προσαύξηση <b>δεν επιθυμώ</b> να αλλάξω ασφαλιστική                                                                    |  |
| A.M.K.A.:        | κατηγορία.                                                                                                    |  |
| e-mail*          | Επιθυμώ αναδρομική ισχύ των παραπάνω μεταβολών από                                                                                    |  |
| Ф.М.:<br>М.К.А.: | Για την Ειδική Προσαύξηση <b>δεν επιθυμώ</b> να αλλάξω ασφαλιστικ<br>κατηγορία.<br>Επιθυμώ αναδρομική ισχύ των παραπάνω μεταβολών από |  |

Όπως βλέπετε, μεταξύ των άλλων στοιχείων αναφέρεται και ο λόγος για τον οποίο απορρίφθηκε η αίτησή σας. Θα πρέπει να απευθυνθείτε στο ΤΣΜΕΔΕ, προκειμένου να μάθετε περισσότερες λεπτομέρειες για τους λόγους απόρριψης του αιτήματός σας και για να ζητήσετε την διόρθωση τυχόν λάθους.

Εφόσον διευθετηθεί το όποιο πρόβλημα υπάρχει στην αποδοχή της αίτησής σας, μπορείτε να κάνετε νέα αίτηση για να υπαχθείτε σε κατώτερη ασφαλιστική κατηγορία.